## HƯỚNG DẪN CÀI ĐẶT VÀ SỬ DỤNG SKYPE

#### 1. Download phần mềm Skype

+ Vào trang web http://www.fipi.vn để tải phần mềm về máy tính hoặc tìm kiếm trên mạng.

Ví dụ: Phần mềm đã được tải về máy có tên là SkypeSetupFull.exe (hình dưới)

|                     | Local D  | isk (E:) ▶ Setups ▶         | ✓ 4y See           | arch Setups | ٩         |
|---------------------|----------|-----------------------------|--------------------|-------------|-----------|
| Organize 🔻 💼 Open I | Burn     | New folder                  |                    |             | := • 🔟 🔞  |
| 🔆 Favorites         | <b>^</b> | Name                        | Date modified      | Туре        | Size      |
| 🧾 Desktop           |          | 😤 SkypeSetupFull            | 04/11/2013 9:49 SA | Application | 41.842 KB |
| 鷆 Downloads         |          | 🐻 Firefox Setup Stub 25.0.1 | 10/12/2013 1:58 CH | Application | 277 KB    |
| 📃 Recent Places     | Ξ        | 퉬 Vietkey 2000 Full         | 05/12/2013 1:53 CH | File folder |           |
|                     |          | 퉬 Scan5590 Driver           | 25/12/2013 9:09 SA | File folder |           |
| ز Libraries         |          | 퉬 HP5520DN                  | 29/11/2012 9:01 SA | File folder |           |
| Documents           |          |                             |                    |             |           |
| 🌙 Music             |          |                             |                    |             |           |
| Pictures            |          |                             |                    |             |           |
| E-B sec.            |          |                             |                    |             |           |

### 2. Kích đúp chuột vào file SkypeSetupFull.exe để tiên hành cài đặt.

Xuất hiện màn hình sau:

| 👺 Cài đặt Skype                                                                                                    |                                                      |
|----------------------------------------------------------------------------------------------------|------------------------------------------------------|
| Không còn lâu nữa                                                                                                    | Chọn ngôn ngữ của bạn:                               |
| Chỉ còn vài bước nữa là bạn có thể sử dụng Skype.<br>Trong những cập nhật sau này, Skype có thể tự động<br>cài đặt phiên bản mới nhất vào máy tính của bạn mà<br>bạn không cần phải làm bắt cứ việc gì. | Tiếng Việt                                           |
| Bằng việc cài đặt ứng dụng này, bạn đồng ý rằng bạn đã đọc và chấ<br><u>Điều khoản Sử dung của Skype</u> và <u>Chính sách về quyền riêng tư của</u>                                                     | p nhận<br>I <u>Skype</u> .<br>Tối đồng ý - tiếp theo |

Lựa chọn ngôn ngữ là Tiếng Việt hoặc English.

Bấm chọn Tôi đồng ý - tiếp theo (next)

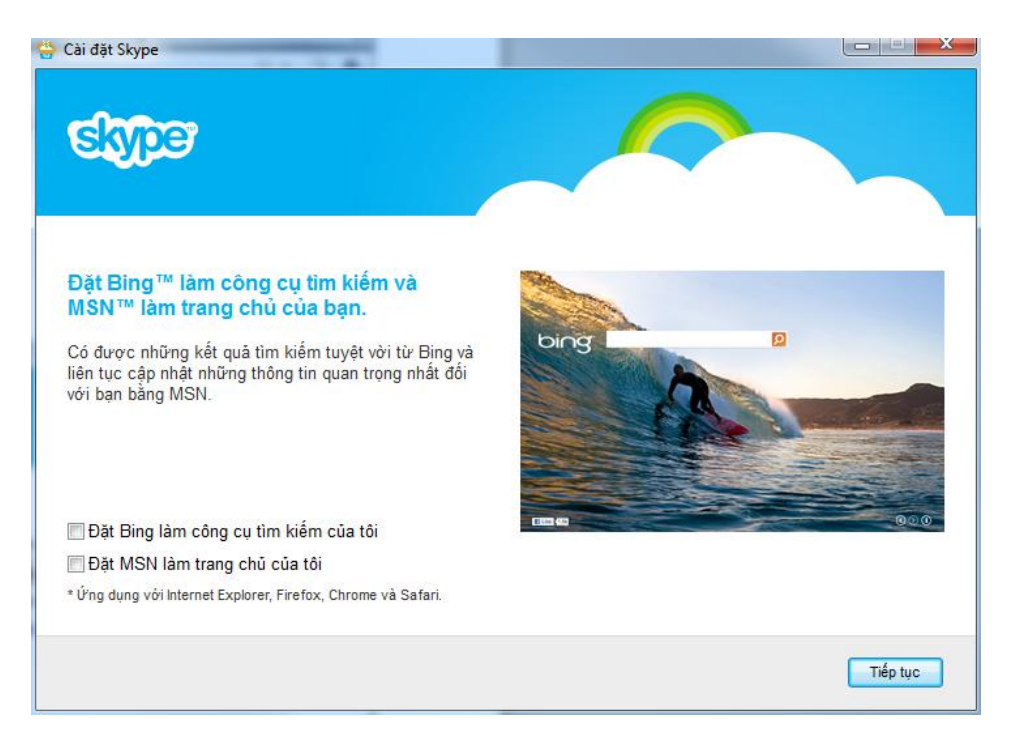

Chọn Tiếp tục (next). Chương trình tự động cài đặt, sau khi hoàn thành sẽ xuất hiện màn hình sau:

| S Skype                          | ×                        |
|----------------------------------|--------------------------|
| Skype Công cụ Trợ giúp           |                          |
| S                                |                          |
| Tên Skype                        | Đăng nhập cách khác bằng |
| •                                | Tài khoản Microsoft      |
| Mật khẩu Gặp sự cố đăng nhập?    | Facebook                 |
| 🗹 Đăng nhập khi Skype khởi động  |                          |
| Đăng nhập hoặc Tạo một tài khoản |                          |
|                                  |                          |
|                                  |                          |
|                                  |                          |
|                                  |                          |

#### 3. Tạo tài khoản mới

+ Nếu chưa có tài khoản, cần tạo một tài khoản mới. Bấm vào **Tạo một tài khoản mới** để bắt đầu. Phần mềm sẽ tự động mở website của Skype để tạo tài khoản.

| First name* Khai báo tên                 | Last name* Khai báo họ              |
|------------------------------------------|-------------------------------------|
| Your email address* Dia chi email        | Repeat email* Lặp lại địa chỉ email |
| Note: no-one can see your email address. |                                     |

# Profile information

|                                                                                                    | Day - Month                                                                                                    | ✓ Year                                                                                                    | Ngày sinh                                                                                     |
|----------------------------------------------------------------------------------------------------|----------------------------------------------------------------------------------------------------|----------------------------------------------------------------------------------------------------|-----------------------------------------------------------------------------------------------|
| Gender                                                                                                    | Select -                                                                                                    |                                                                                                    | Giới tính                                                                                     |
| Country/Region*                                                                                                    | Vietnam                                                                                                    | •                                                                                                    | Chọn quốc gia                                                                                 |
| City                                                                                                    |                                                                                                    |                                                                                                    | Thành phố                                                                                     |
|                                                                                                    | English                                                                                                    |                                                                                                    | Neêr re <sup>N</sup> i                                                                        |
| Language*                                                                                                    | English                                                                                                    | •                                                                                                    | Ngon ngư                                                                                      |
| Mobile phone num                                                                                                    | nber                                                                                                    |                                                                                                    |                                                                                               |
| × Vietnam                                                                                                    |                                                                                                    | +84                                                                                                    |                                                                                               |
|                                                                                                    |                                                                                                    |                                                                                                    |                                                                                               |
| Note: only your contac                                                                                                    | ts can see your mobile number.                                                                                                    |                                                                                                    |                                                                                               |
|                                                                                                    |                                                                                                    |                                                                                                    |                                                                                               |
| How do you inter                                                                                                    | d to use Skype?                                                                                                    |                                                                                                    |                                                                                               |
| Select                                                                                                    | ▼                                                                                                    |                                                                                                    |                                                                                               |
|                                                                                                    |                                                                                                    |                                                                                                    |                                                                                               |
|                                                                                                    |                                                                                                    |                                                                                                    |                                                                                               |
|                                                                                                    | Tên Clume (Nhân khâng đấu                                                                                                    | A                                                                                                    |                                                                                               |
| Skype Name*                                                                                                    | Ten Skype (Nhập không dàu                                                                                                    | )                                                                                                    |                                                                                               |
|                                                                                                    |                                                                                                    | •                                                                                                    |                                                                                               |
| Note: only choose a n                                                                                                    | ame you have a right to use.                                                                                                    |                                                                                                    |                                                                                               |
| Password*                                                                                                    | Mât khẩu                                                                                                    | Repeat password*                                                                                                    | Nhập lại mật khẩu                                                                             |
| i ussivoru                                                                                                    | inge innere                                                                                                    | repeat passiona                                                                                                    |                                                                                               |
|                                                                                                    |                                                                                                    |                                                                                                    |                                                                                               |
| Between 6-20 characte                                                                                                    | rs, include Latin letters and numb                                                                                                    | ers. Note: no-one else can see                                                                                                    | your password.                                                                                |
|                                                                                                    |                                                                                                    |                                                                                                    |                                                                                               |
|                                                                                                    |                                                                                                    |                                                                                                    |                                                                                               |
|                                                                                                    |                                                                                                    |                                                                                                    |                                                                                               |
|                                                                                                    |                                                                                                    |                                                                                                    |                                                                                               |
| Inform me about                                                                                                    | new products, features, a                                                                                                    | nd special offers. When                                                                                                    | you sign up for SMS                                                                           |
| Inform me about<br>notifications, our                                                                                                    | new products, features, a<br>first SMS will allow you to                                                                                                    | nd special offers. When<br>o get Skype on your mo                                                                                                    | you sign up for SMS<br>bbile (where applicable,                                               |
| Inform me about<br>notifications, our<br>your operator ma                                                                                         | new products, features, a<br>first SMS will allow you to<br>ay charge you for receivin                                                                                      | nd special offers. When<br>o get Skype on your mo<br>g SMS messages).                                                                                                    | you sign up for SMS<br>bile (where applicable,                                                |
| Inform me about<br>notifications, our<br>your operator ma                                                                                         | new products, features, a<br>first SMS will allow you to<br>ay charge you for receivin                                                                                      | nd special offers. When<br>o get Skype on your mo<br>g SMS messages).                                                                                                    | you sign up for SMS<br>bbile (where applicable,                                               |
| Inform me about<br>notifications, our<br>your operator ma<br>By SMS                                                                               | new products, features, a<br>first SMS will allow you to<br>ay charge you for receivin                                                                                      | nd special offers. When<br>o get Skype on your mo<br>g SMS messages).                                                                                                    | you sign up for SMS<br>obile (where applicable,                                               |
| Inform me about<br>notifications, our<br>your operator ma<br>By SMS<br><b>By email</b>                                                            | new products, features, a<br>first SMS will allow you to<br>ay charge you for receivin                                                                                      | nd special offers. When<br>o get Skype on your mo<br>g SMS messages).                                                                                                    | you sign up for SMS<br>obile (where applicable,                                               |
| Inform me about<br>notifications, our<br>your operator ma<br>By SMS<br><b>By email</b>                                                            | new products, features, a<br>first SMS will allow you to<br>ay charge you for receivin                                                                                      | nd special offers. When<br>o get Skype on your mo<br>g SMS messages).<br>Can't read the text in the                                                                                                    | you sign up for SMS<br>obile (where applicable,<br>a box?                                     |
| Inform me about<br>notifications, our<br>your operator ma<br>By SMS<br>By email                                                                   | new products, features, a<br>first SMS will allow you to<br>ay charge you for receivin                                                                                      | nd special offers. When<br>o get Skype on your mo<br>g SMS messages).<br>Can't read the text in the<br>can't read the text in the                                                                                                    | you sign up for SMS<br>bbile (where applicable,<br>e box?                                     |
| Inform me about<br>notifications, our<br>your operator ma<br>By SMS<br>By email                                                                   | new products, features, a<br>first SMS will allow you to<br>ay charge you for receivin                                                                                      | nd special offers. When<br>o get Skype on your mo<br>g SMS messages).<br>Can't read the text in the<br>Can't read the text in the<br>Refresh Listen                                                                                                    | you sign up for SMS<br>bbile (where applicable,<br>e box?<br>Pelp                             |
| Inform me about<br>notifications, our<br>your operator ma<br>By SMS<br>By email                                                                   | new products, features, a<br>first SMS will allow you to<br>ay charge you for receivin                                                                                      | nd special offers. When<br>o get Skype on your mo<br>g SMS messages).<br>Can't read the text in the<br>can't read the text in the<br>can't read the text in the text in the<br>can't read the text in the text in the text in the text in the text in the text in the text in the text in the text in the text in the text in the text in the text in the text in the text in the text in the text in the text in the text in the                                                   | e box?<br>Help                                                                                |
| Inform me about<br>notifications, our<br>your operator ma<br>By SMS<br>By email                                                                   | new products, features, a<br>first SMS will allow you to<br>ay charge you for receivin                                                                                      | nd special offers. When<br>o get Skype on your mo<br>g SMS messages).<br>Can't read the text in the<br>Can't read the text in the<br>Refresh Listen                                                                                                    | you sign up for SMS<br>bbile (where applicable,<br>e box?<br>P<br>Help                        |
| Inform me about<br>notifications, our<br>your operator ma<br>By SMS<br>By email<br>Type the text abo                                              | new products, features, a<br>first SMS will allow you to<br>ay charge you for receivin<br>55245469<br>ve here*                                                              | nd special offers. When<br>o get Skype on your mo<br>g SMS messages).<br>Can't read the text in the<br>can't read the text in the<br>can't read the text in the text in the<br>can't read the text in the text in the text in the<br>can't read the text in the text in the text in the text in the text in the text in the text in the text in the text in the text in the text in the text in the text in the text in the text in the text in the text in the text in the text in the text in the text in the text                                                          | you sign up for SMS<br>bbile (where applicable,<br>e box?<br>Pelp<br>Help                     |
| Inform me about<br>notifications, our<br>your operator ma<br>By SMS<br>By email<br>Type the text abo                                              | new products, features, a<br>first SMS will allow you to<br>ay charge you for receivin                                                                                      | nd special offers. When<br>o get Skype on your mo<br>g SMS messages).<br>Can't read the text in the<br>control of the text in the<br>control of text in the<br>control of text in the<br>control of | you sign up for SMS<br>bbile (where applicable,<br>e box?<br>e box?<br>Pelp<br>trên           |
| Inform me about<br>notifications, our<br>your operator ma<br>By SMS<br>By email<br>Type the text abo                                              | new products, features, a<br>first SMS will allow you to<br>ay charge you for receivin                                                                                      | nd special offers. When<br>o get Skype on your mo<br>g SMS messages).<br>Can't read the text in the<br>Can't read the text in the text in the<br>Can't read the text in the text in the te                                                                  | you sign up for SMS<br>bbile (where applicable,<br>e box?<br>e box?<br>Telp<br>trên           |
| Inform me about<br>notifications, our<br>your operator ma<br>By SMS<br>By email<br>Type the text abo                                              | new products, features, a<br>first SMS will allow you to<br>ay charge you for receivin<br>55245469<br>ve here*                                                              | nd special offers. When<br>o get Skype on your mo<br>g SMS messages).<br>Can't read the text in the<br>Can't read the text in the<br>Can't read the text in the<br>Can't read the text in the<br>Dánh các chữ hiện ở the<br>Use and the Skype Privacy.                                                                                                    | you sign up for SMS<br>obile (where applicable,<br>e box?<br>?<br>Help<br>trên                |
| Inform me about<br>notifications, our<br>your operator ma<br>By SMS<br>By email<br>Type the text about<br>es, I have read and                     | new products, features, a<br>first SMS will allow you to<br>ay charge you for receivin<br>55246469<br>ve here*                                                              | nd special offers. When<br>o get Skype on your mo<br>g SMS messages).<br>Can't read the text in the<br>Can't read the text in the<br>Can't read the text in the<br>Can't read the text in the<br>Dánh các chữ hiện ở the<br>Use and the Skype Privacy.                                                                                                    | you sign up for SMS<br>obile (where applicable,<br>e box?<br>Pelp<br>trên<br><u>Statement</u> |
| Inform me about<br>notifications, our<br>your operator ma<br>By SMS<br>By email<br>Type the text about<br>es, I have read and<br>agree - Continue | new products, features, a<br>first SMS will allow you to<br>ay charge you for receivin<br>55245469<br>ve here*<br>I accept the <u>Skype Terms of U</u><br>Đồng ý - Tiếp tục | nd special offers. When<br>o get Skype on your mo<br>g SMS messages).<br>Can't read the text in the<br>Can't read the text in the<br>Can't read the text in the<br>Can't read the text in the<br>Dánh các chữ hiện ở the<br>Use and the Skype Privacy                                                                                                    | you sign up for SMS<br>obile (where applicable,<br>e box?<br>Pelp<br>trên<br><u>Statement</u> |

Tiến hành khai báo các thông tin và chọn

# Chú ý ghi nhớ phần Skype name và Password để sử dụng đăng nhập.

#### 4. Đăng nhập và sử dụng

Mở chương trình Skype, sử dụng tại khoản đã có hoặc vừa tạo để đăng nhập

| S Skype                                                                                                    | ×                                                                                                    |  |  |
|----------------------------------------------------------------------------------------------------|----------------------------------------------------------------------------------------------------|--|--|
| Skype Công cụ Trợ giúp                                                                                                    |                                                                                                    |  |  |
| Tên Skype         phamanhfipi         Mật khẩu       Gặp sự cố đăng nhập?         Mật khẩu       Gặp sự cố đăng nhập?         Dăng nhập khi Skype khởi động         Đăng nhập       hoặc Tạo một tài khoản | <ul> <li>Đăng nhập cách khác bằng</li> <li>              Tài khoản Microsoft<br/>Một tài khoản Messenger, Hotmail hoặc Outlook.com.      </li> <li>             Facebook         </li> </ul> |  |  |
|                                                                                                    |                                                                                                    |  |  |

Gõ tên Skype và mật khẩu rồi chọn Đăng nhập

Xuất hiện màn hình của Skype như sau

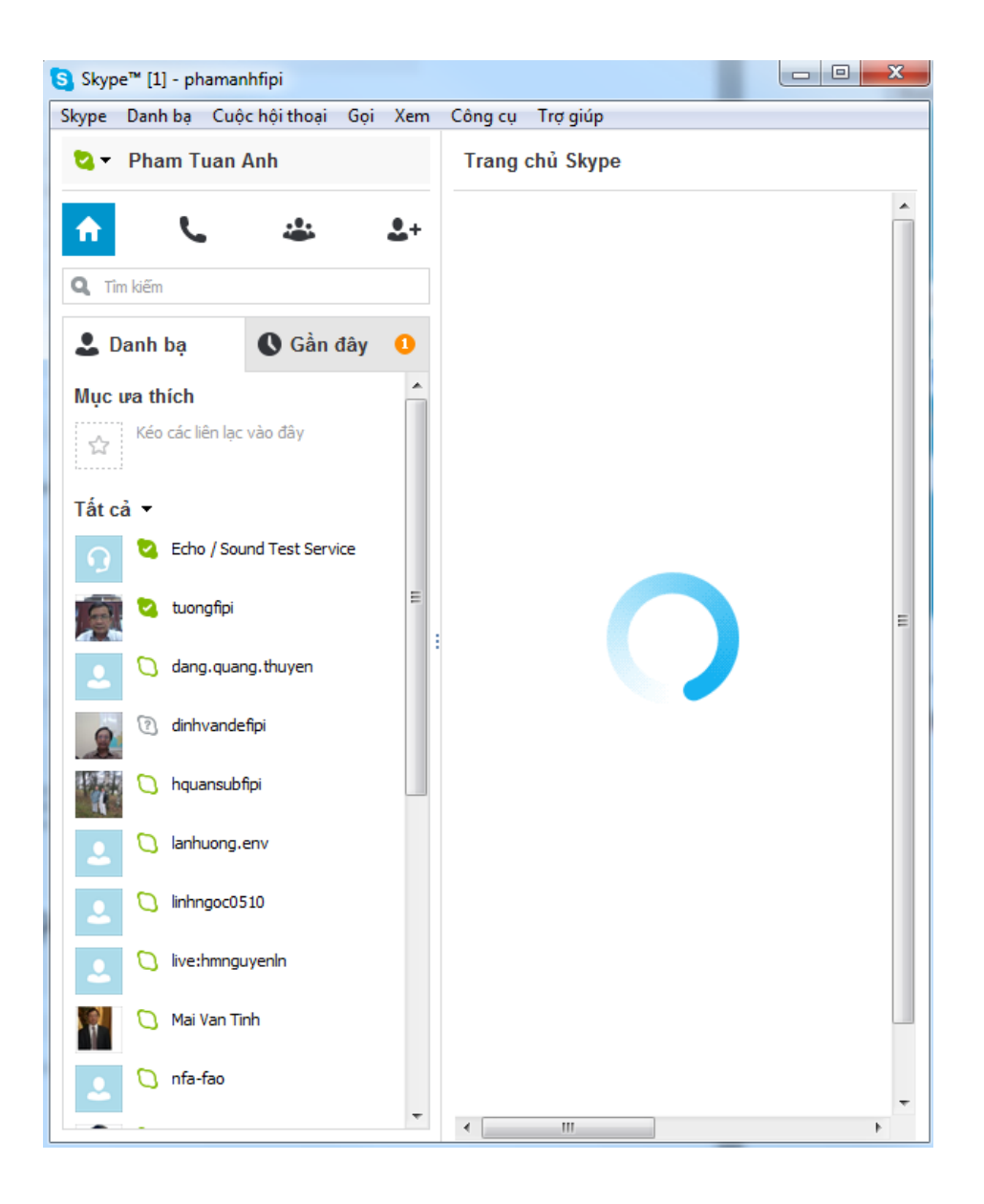

+ Để tìm kiếm và gọi cho một người, bấm vào biểu tượng tìm kiếm engười cần tìm. Ví dụ như hình sau:

và đánh tên

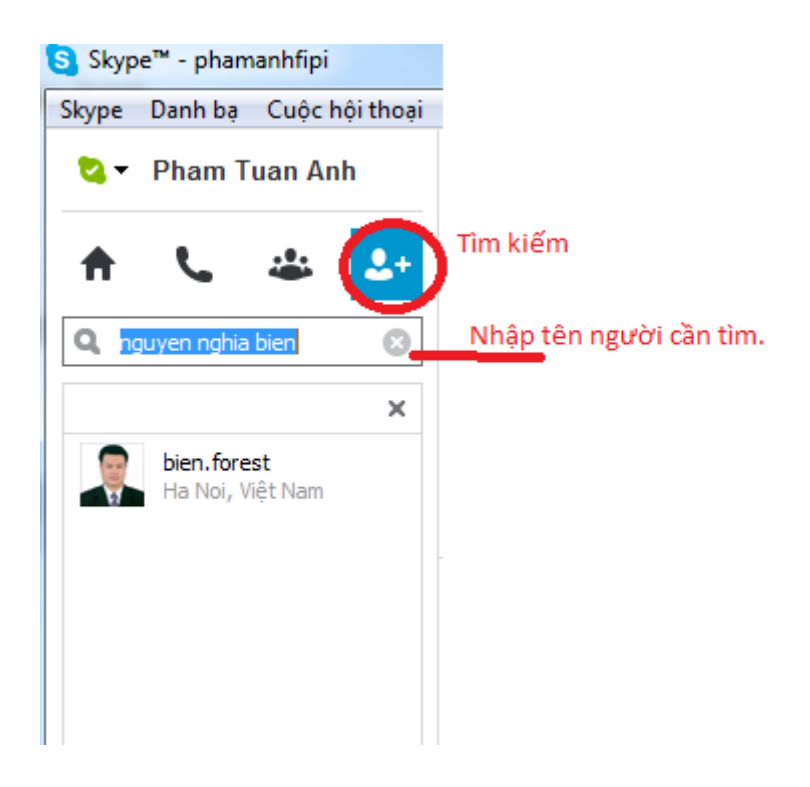

+ Để gọi cho một người đã có tên trong danh bạ, bầm chọn tên người và chọn Cuộc gọi video hoặc Gọi điện thoại. Như hình sau:

| S Skype™ - phamanhfipi                                                   |                           |
|--------------------------------------------------------------------------|---------------------------|
| Skype Danh bạ Cuộc hội thoại Gọi Xem Công cụ Trợ giúp                    |                           |
| 🖏 🕶 Pham Tuan Anh 🛛 🏠 Ngo Van Tu                                         |                           |
| ↑         └         └         ↓           Q Tim kiếm            ○ Offine | $\overline{(\mathbf{z})}$ |
| Danh bạ Gần đây                                                          |                           |
| Lanhuong.env                                                             |                           |
| 2 🗘 Inhngoc0510                                                          |                           |
| 2 🔾 live:hmnguyenIn                                                      |                           |
| Mai Van Tinh                                                             |                           |
| 2 🗘 nfa-fao                                                              |                           |
| Ngo Van Tu                                                               |                           |
| ngocthanh0510                                                            |                           |
| 👰 🕐 Nguyen Truon                                                         |                           |
| nguyenngocan                                                             |                           |
| stefano.ricci.82                                                         |                           |
| Tani Höyhtyä                                                             | ٥                         |
| Snap Skype to x<br>anything with                                         | Gipi)                     |